# INFORMACE MZDY 05/2024

| 1. | Přehled dovolených DPP – modul MZDY    | 1 |
|----|----------------------------------------|---|
| 2. | Zpětné doplnění skupiny dovolené u DPP | 3 |

### 1. Přehled dovolených DPP – modul MZDY

- V předešlých informacích 04/2024 jsme Vás informovali o přehledu pro dovolené u DPP, který byl před dokončením
- Dne 10.7.2024 a 11.7.2024 jsme Vám odeslali automatickou reinstalací nový přehled **DPP dovolená**, který by Vám měl pomoci při práci s dovolenou u DPP.
- Je umístěn vpravo jako jeden z výchozí ch přehledů modulu MZDY na horní liště po vstupu do modulu. Kdo máte malou obrazovku a přehled nevidíte, musíte si ho zobrazit šipkou doprava.
- Po spuštění zadáváte do filtru období, ke kterému chcete data zobrazit. Přehled reaguje ihned na pořizovaná data do aktuálního období ve mzdách. Po pořízení hodin DPP je však třeba přehled aktualizovat jako u všech přehledů.
- Přehled má 2 úrovně. V první úrovni jsou osoby s DPP ve stavu, ve zobrazovaném měsíci, ať už splňují nárok nebo nesplňují.
   Ve druhé úrovni jsou pořízené hodiny osoby, na které stojíte, v první úrovni. Není třeba se přepínat do mezd nebo sestav.
   Vidíte v jednotlivých měsících příslušného roku pořízené hodiny práce, dovolené a limitovaných překážek.

Obr. část přehledu DPP-dovolená s níže popsanými údaji.

#### Hlavní modul Mz Mzdy

Doklad Přehledy Sestavy Operace Úpravy Export-Import Období Čísejniky Údržba Formuláře Nápověda

 Image: Image:

Nárok ObdobíDo Lim... Li... Hodin... Hodiny Nárok Čerpání Zůstatek 28... 80... Výpočet MS Kontrolní výpis A B C A 8 C \_ \_ = \_ 202407 0 37,5 🗸 2 Х 4 0 37,5 2 🗸 Dovolená DPP: Osoba neodpracovala 80 hodin. 4 202407 0 0 15 15 Х Dovolená DPP: Osoba neodpracovala 80 hodin. 4 202407 0 0 Х 23,5 23,5 🗸 2  $2\checkmark$ Dovolená DPP: Osoba neodpracovala 80 hodin. 4 202407 0 0 18.5 18.5 ~ Х Dovolená DPP: Osoba neodpracovala 80 hodin. 4 202407 0 0 40 40 🗸 4 4 🗸 Х Dovolená DPP: Osoba neodpracovala 80 hodin. 91 🗸 7 Ano Dovolená DPP: 202407 0 4 0 106 106 🗸 8 8 🗸 Ano Dovolená DPP: 4 202407 0 0 124,5 124,5 🗸 10 10 🗸 Ano Dovolená DPP: 202407 0 0 4 174 174 🗸 13 13 🗸 Ano Dovolená DPP: 4 202407 0 0 186,5 186,5 🗸 14 14 🗸 Ano Dovolená DPP:

| Údaj       | Popis                                                                                                    | údaje v <sub>l</sub> | ořehle     | edu        |         |          |            |              |               |             |                  |       |  |
|------------|----------------------------------------------------------------------------------------------------|----------------------|------------|------------|---------|----------|------------|--------------|---------------|-------------|------------------|-------|--|
| v přehledu |                                                                                                    |                      |            |            |         |          |            |              |               |             |                  |       |  |
| Nárok      | Od skupiny dovolené z MS, druhé záložky PP mzda se převezme nastavený nárok na dovolenou. Dle přehledu     |                      |            |            |         |          |            |              |               |             |                  |       |  |
|            | výše v prvním sloupci jsou to 4 týdny.                                                                     |                      |            |            |         |          |            |              |               |             |                  |       |  |
|            | Může se stát, že se nárok na dovolenou během roku mění. Např. ze 4 na 5 týdnů. Potom váženým průměrem      |                      |            |            |         |          |            |              |               |             |                  |       |  |
|            | program počítá nárok na dovolenou za období, do kterého byla původní hodnota a od nového období, za        |                      |            |            |         |          |            |              |               |             |                  |       |  |
|            | které je nová hodnota. Osoba se zobrazí v přehledu na 2 řádcích a tato změna je podbarvena růžovou barvou. |                      |            |            |         |          |            |              |               |             |                  |       |  |
|            | Níže os                                                                                                    | oba roční            | nárok      | 4 týdny o  | d 01-04 | .2024 a  | od 05-06   | 5-2024 již ! | 5 týdnů. V pi | vním rozn   | nezí odpracova   | áno   |  |
|            | 141,5h                                                                                                    | odin, po z           | měně i     | nároku 4 ł | nodiny. | Celkem   | 145,5.     |              |               |             |                  |       |  |
|            | Nárok                                                                                                    | ObdobíDo             | Li L       | imitova    | Hodin   | MS OH    | Hodiny     | MS Ná        | . Nárok       | Čerpání     | Zůstatek         |       |  |
|            | -                                                                                                    | =                    | =          | =          | -       | =        | =          | =            | =             | =           | =                |       |  |
|            | 4                                                                                                    | 202404               | 0          | 0          | 141,5   | 145,     | 5          | 1            | 1             |             |                  |       |  |
|            | 5                                                                                                    | 202406               | 0          | 0          | 4       | 145,     | 5 14       | 5,5 1        | 1 🗸 1         | 1 4         | 4 🔶 7            | 7     |  |
|            |                                                                                                    |                      |            |            |         |          |            |              |               |             |                  | -     |  |
|            | Chybov                                                                                                    | ý stav, kdy          | ž je v u   | zavřených  | období  | ch nevy  | olněná sku | ipina dovo   | lené a osoba  | je na 2 řád | cích s nulovým   |       |  |
|            | nároker                                                                                                    | n dovolene           | é s náro   | okem 4 týd | lny:    |          |            |              | 1             |             |                  |       |  |
|            | Nárok                                                                                                    | ObdobíD              | o Li       | Limitova   | a Hod   | lin Ho   | odiny      | Nárok 🔺      | Cerpání       | Zustatek    |                  |       |  |
|            | =                                                                                                    | =                    | =          | =          | =       | =        |            | =            | =             | =           |                  |       |  |
|            | 0                                                                                                    | 20240                | 6          | 0          | 0       | 35       | 35         |              | 0 0           | 0           |                  |       |  |
|            | 4                                                                                                    | 20240                | 1          | 0          | 0       |          |            |              |               |             |                  |       |  |
|            | Řádek s                                                                                                    | vítí červené         | 5          |            |         |          |            |              |               |             |                  |       |  |
|            | Zde byla                                                                                                   | i skupina d          | <br>ovolen | é vyplněna | v měsíc | i 01.202 | 4. Nárok k | oyl 4 týdny. | Od 02 - 06.2  | 024 je změr | na na nárok 0 ty | ýdnů. |  |

| Limitované  | Zobrazí se hodiny limitovaných překážek, které isou ve mzdách pořízeny. Podbarveny modře                                                                                                    |  |  |  |  |  |  |  |  |  |  |  |
|-------------|----------------------------------------------------------------------------------------------------|--|--|--|--|--|--|--|--|--|--|--|
| překážky    | Nárok ObdobíDo Li Lim Hodin Hodiny Nárok Čerpání Zůstatek                                                                                                    |  |  |  |  |  |  |  |  |  |  |  |
| prono_ny    |                                                                                                    |  |  |  |  |  |  |  |  |  |  |  |
|             |                                                                                                    |  |  |  |  |  |  |  |  |  |  |  |
|             | 5 202406 136 136 416 416 39 8 - 31                                                                                                    |  |  |  |  |  |  |  |  |  |  |  |
| Limitované  | Pokud je splněno pravidlo, že je na DPP odpracováno 12xSTPD=12*20=240hodin, započtou se hodiny                                                                                                    |  |  |  |  |  |  |  |  |  |  |  |
| překážky    | limitovaných překážek do výpočtu nároku na dovolenou. Platí i pravidlo krácení těchto hodin stejně jako u                                                                                                    |  |  |  |  |  |  |  |  |  |  |  |
| započtené   | HPP a to s ohledem na odpracování 20 x 20 STPD = 20*20=400hodin.                                                                                                    |  |  |  |  |  |  |  |  |  |  |  |
| Hodiny za   | Hodnota hodin vstupující do nároku pro výpočet dovolené.                                                                                                    |  |  |  |  |  |  |  |  |  |  |  |
| Nárok       |                                                                                                    |  |  |  |  |  |  |  |  |  |  |  |
| Hodiny      | Odpracované hodiny, které jsou pořízené ve mzdách.                                                                                                    |  |  |  |  |  |  |  |  |  |  |  |
| Nárok       | Nárok, který vzniknul po započtení všech hodin limitovaných či nelimitovaných po splnění daných pravidel.                                                                                                    |  |  |  |  |  |  |  |  |  |  |  |
| Čerpání     | Hodiny dovolené, které byly nebo jsou právě čerpány.                                                                                                    |  |  |  |  |  |  |  |  |  |  |  |
| Zůstatek    | Hodiny dovolené, které nejsou ještě vyčerpány a splňují podmínky pro čerpání.                                                                                                    |  |  |  |  |  |  |  |  |  |  |  |
| 28 dní ve   | Pokud je splněno, že je osoba ve stavu 28 dní, je označeno zelenou fajfkou. Pokud osoba podmínku nesplní, je                                                                                                    |  |  |  |  |  |  |  |  |  |  |  |
| stavu       | označena červeným křížkem.                                                                                                    |  |  |  |  |  |  |  |  |  |  |  |
| 80h odprac. | Další podmínka pro vznik nároku na dovolenou u DPP. Pokud je splněna, zobrazí se ANO. Pokud splněna není,                                                                                                    |  |  |  |  |  |  |  |  |  |  |  |
|             | zobrazí se křížek.                                                                                                    |  |  |  |  |  |  |  |  |  |  |  |
| Výpočet MS  | Postup výpočtu nároku na dovolenou. Uživatel klikne do údaje. Ve výpisu je popsáno, do jakého období jsou                                                                                                    |  |  |  |  |  |  |  |  |  |  |  |
|             | hodiny započtené a pro který den se výpočet zobrazí. Program vypíše, zda jsou splněné podmínky pro zápočet                                                                                                    |  |  |  |  |  |  |  |  |  |  |  |
|             | limitovaných překážek. Pokud ANO, zahrne hodiny do výpočtu. Pokud ne, napíše, že není splněn zápočet pro                                                                                                    |  |  |  |  |  |  |  |  |  |  |  |
|             | limitované překážky. Pokud nejdou pořízeny, hlášku nezobrazuje. Na příkladu na přehledu je osoba, která                                                                                                    |  |  |  |  |  |  |  |  |  |  |  |
|             | odpracovala 91 hodin, žádné hodiny limitovaných překážek pořízené nemá.                                                                                                    |  |  |  |  |  |  |  |  |  |  |  |
|             | Postup výpočtu je 91 hodin/20STPD = zjistíme týdny zaokrouhlené dolů = 4. Dosadíme do vzorečku iako u HPP                                                                                                    |  |  |  |  |  |  |  |  |  |  |  |
|             | (20/52) * 4 týdny vypočtené * 4 týdny nároku na dovolenou na podniku = 7 hodin.                                                                                                    |  |  |  |  |  |  |  |  |  |  |  |
|             | Příklad bez limitovaných hodin:                                                                                                    |  |  |  |  |  |  |  |  |  |  |  |
|             | Dovolená DPP:                                                                                                    |  |  |  |  |  |  |  |  |  |  |  |
|             | Nárok na novou dovolenou do období 06.2024 je vypočítaný jen přes odpracované hodiny:                                                                                                    |  |  |  |  |  |  |  |  |  |  |  |
|             | Dne: 10.07.2024 14:17:41 hod Nejvyšší uzavřené období = 05.2024.                                                                                                    |  |  |  |  |  |  |  |  |  |  |  |
|             | Předpokládané ukončení PP = 31.12.2024                                                                                                    |  |  |  |  |  |  |  |  |  |  |  |
|             | Počet celých týdnů (TydnyVyp) =                                                                                                    |  |  |  |  |  |  |  |  |  |  |  |
|             | (SumaOHSk + SumaHodPI)/STPD                                                                                                    |  |  |  |  |  |  |  |  |  |  |  |
|             | a součet zaokrouhlit na celé číslo vždy dolů =>                                                                                                    |  |  |  |  |  |  |  |  |  |  |  |
|             | 4                                                                                                    |  |  |  |  |  |  |  |  |  |  |  |
|             | Nárok nové dovolené v období = STPD20/52 zaokrouhleno na 4 des. místa x TydnyVyp x RNarNoveDovTydny                                                                                                    |  |  |  |  |  |  |  |  |  |  |  |
|             | a hodiny zaokrouhlit na celé číslo vždy nahoru =>                                                                                                    |  |  |  |  |  |  |  |  |  |  |  |
|             | $(20.00/52) \times 4 \times 4.00 \implies$                                                                                                    |  |  |  |  |  |  |  |  |  |  |  |
|             | 7 iluu.<br>Dříklad s limitovanými bodinami. V 05 2024 16bodin. v 06 2024 joště 120bodin. Colkom 126bodin.                                                                                                    |  |  |  |  |  |  |  |  |  |  |  |
|             | Nárok ObdobíDo Li Lim Hodin Hodiny Nárok Černání Zůstatek :                                                                                                    |  |  |  |  |  |  |  |  |  |  |  |
|             |                                                                                                    |  |  |  |  |  |  |  |  |  |  |  |
|             |                                                                                                    |  |  |  |  |  |  |  |  |  |  |  |
|             | 5 202406 136 136 416 416 <del>3</del> 9 8 <del>3</del> 1                                                                                                    |  |  |  |  |  |  |  |  |  |  |  |
|             |                                                                                                    |  |  |  |  |  |  |  |  |  |  |  |
|             |                                                                                                    |  |  |  |  |  |  |  |  |  |  |  |
|             | *  Rok         Název         Nástup         Výstup         Nárok týdny         1.         2.         3.         4.         5.         6.         7.         8.         9.         10.         11.         12.         Celkem           > 2024         Práce         01 01 2024         5         15         36         30         21         120         50         373 |  |  |  |  |  |  |  |  |  |  |  |
|             | 2024 Dovolená 01.01.2024 5 8 8 8                                                                                                    |  |  |  |  |  |  |  |  |  |  |  |
|             | 2024 Limitované překážky 01.01.2024 5 16 120 136                                                                                                    |  |  |  |  |  |  |  |  |  |  |  |

|                                                                                                    | Dovolená DPP:<br>Nárok na novou dovolenou do období 06.2024 je vypočítaný jen přes odpracované hodiny:<br>Dne: 08.07.2024 15:41:07 hod Celkový počet hodin pro kontrolu ND a nepl. volna =<br>SumaOHSk = 280.00 hod. +<br>Jelikož OH 280.00 >= 12 x STPD = 12 x 20.00 = 240.00 hod. =><br>Do celkového součtu OH se připočte (SumaNDRDNV) =<br>SumaNDvHod + PocetHodRD + PocetHodNV (max. 20-ti násobek STPD=400.00 hod. ) =><br>0.00 + 0.00 + 136.00 => 136.00 hod.<br>SumaOHSk = SumaOHSk + SumaNDRDNV = 280.00 + 136.00 = 416.00 hod. SumaOHSk = 416.00 hod.<br>Nejvyšší uzavřené období = 04.2024.<br>Předpokládané ukončení PP = 31.12.2024<br>Počet celých týdnů (TydnyVyp) =<br>(SumaOHSk + SumaHodPI)/STPD<br>a součet zaokrouhlit na celé číslo vždy dolů =><br>(416.00+0.00)/20.00 =><br>20<br>Nárok nové dovolené v období = STPD20/52 zaokrouhleno na 4 des. místa x TydnyVyp x RNarNoveDovTydny<br>a hodiny zaokrouhlit na celé číslo vždy nahoru =><br>(20,00/52) x 20 x 5 0.00 =>                                                                                                    |       |  |  |  |  |  |  |  |  |  |
|----------------------------------------------------------------------------------------------------|----------------------------------------------------------------------------------------------------|-------|--|--|--|--|--|--|--|--|--|
|                                                                                                    | Osoba odpracovala celkem 272 hodin a z limitovaných překážek se započítá ještě celých 136 hodin. Hodnota                                                                                                    |       |  |  |  |  |  |  |  |  |  |
| Kontrolní                                                                                                    | nepřesahuje 20-ti násobek STPD. Nemusí se krátit.<br>Je zde uveden důvod, proč nárok na dovolenou u DPP nevzniknul.                                                                                                    |       |  |  |  |  |  |  |  |  |  |
| <ul> <li>výpis</li> <li>1. Osoba neodpracovala 80 hodin</li> <li>2. Není vyplněný nebo je nulový nárok na dovolenou. – pokud se zobrazí tato hláška na chybovém řádku, je třeba si doplnit skupinu dovolené do MS na záložku PP_mzda do ú "Skupina"v aktuálním období, jak jsme Vás informovali v minulých informacích. Jak si j znětně viz Informace níže</li> </ul> |                                                                                                    |       |  |  |  |  |  |  |  |  |  |
|                                                                                                    | Dovolená Nárok (hod.) Zůstatek (hod.) <u>S</u> kupina Název sk. dovolené                                                                                                    |       |  |  |  |  |  |  |  |  |  |
|                                                                                                    | Ctorá       0.00       A.00       A.00 | vbový |  |  |  |  |  |  |  |  |  |
|                                                                                                    | 5 202406 0 0 39,25 39,25 <b>3</b> 9,25 ✓ 2 5 × -3                                                                                                    |       |  |  |  |  |  |  |  |  |  |
|                                                                                                    | Kontrolní výpis                                                                                                    |       |  |  |  |  |  |  |  |  |  |
|                                                                                                    |                                                                                                    |       |  |  |  |  |  |  |  |  |  |
| Osoba nemůže ještě čerpat dovolenou a čerpala. Přečerpaná dovolená. Osoba neodpracovala 80 ho<br>Příklad, kde se čerpá dovolená a nesmí se. Není odpracováno 80 hodin, jen 72hodin.                                                                                                    |                                                                                                    |       |  |  |  |  |  |  |  |  |  |
|                                                                                                    | Narok ObdobiDo Li Lim Hodin MS OH Hodiny Nárok Cerpání Zústatek                                                                                                    |       |  |  |  |  |  |  |  |  |  |
|                                                                                                    | 5 202406 0 0 72 72 72 <b>6</b> 4 <b>-</b> 2                                                                                                    |       |  |  |  |  |  |  |  |  |  |
|                                                                                                    | Kontrolní výpis                                                                                                    |       |  |  |  |  |  |  |  |  |  |
|                                                                                                    |                                                                                                    |       |  |  |  |  |  |  |  |  |  |
|                                                                                                    | Osoba nemůže ještě čerpat dovolenou a čerpala. Osoba neodpracovala 80 hodin.                                                                                                    |       |  |  |  |  |  |  |  |  |  |
|                                                                                                    | 4. Osoba není ve stavu 28 dnů. Osoba neodpracovala 80 hodin.<br>Osoba není ve stavu 28 dnů. Osoba neodpracovala 80 hodin.                                                                                                    |       |  |  |  |  |  |  |  |  |  |

## 2. Zpětné doplnění skupiny dovolené u DPP

- V minulých informacích jsme Vás informovali o nové kontrole na nevyplněnou skupinu dovolené u DPP. Řada z Vás nás již kontaktovala kvůli zpětnému doplnění skupiny do uzavřených období.
- Vyzývali jsme Vás, abyste si tento údaj doplnili do aktuálního období (do MS na záložku PP\_mzda), kam Vás program pustí

- 11.7.2024 jsme odeslali k Vám do programu automatickou reinstalací možnost, jak si zpětně doplnit tuto skupinu v uzavřených obdobích
- Tato funkčnost k Vám byla doplněna formou přehledu, který je umístěn v modulu MZDY na horní liště vpravo ihned vedle výše popsaného přehledu DPP-dovolená. Musíte vidět po vstupu do modulu Mzdy přehled Dovolená – DPP, doplnění skupiny zpětně
- Po spuštění tohoto nového přehledu Vás program vyzve k vyplnění filtru:
  - Nejprve do filtru vyplníte písmeno "N", abyste si zobrazili koho, se zpětné doplnění skupiny dovolené týká. Zobrazí se Vám červeně osoby, v příslušných obdobích, které nemají v uzavřených obdobích skupinu dovolené vyplněnu a na které Vám svítí chybová hláška v kontrolním režimu.

| 🚺 Dovolená - DPP, dolně         | ní skupiny zpětně |                            | _ 🗆 🔀    |
|---------------------------------|-------------------|----------------------------|----------|
| Sloupce                         | Hodnota           |                            | a a% %a% |
| Dop.(A-Ano,N-výpis <sup>=</sup> | N                 |                            |          |
|                                 |                   | Zrušit vyhledat F8 Bez dat | V OK F3  |

2) Pokud máte v MS v aktuálním období skupinu nastavenu (někdo má ještě 06.2024, většina už 07.2024), spustíte si opět tento přehled. Vyvoláte filtr a doplníte tentokrát písmeno "A". Doplní se Vám zpětně skupiny dovolené. Chybové stavy vypadnou z kontrolního režimu. V přehledu DPP budete mít osobu již jen jedním řádkem a nebude na Vás nic červeně svítit.

| 🕜 Vyhledávání                   |         |                            | _ 🗆 🖂   |
|---------------------------------|---------|----------------------------|---------|
| Sloupce                         | Hodnota |                            | a a%%a% |
| Dop.(A-Ano,N-výpis <sup>=</sup> | A       |                            |         |
|                                 |         | Zrušit vyhledat F8 Bez dat | V OK F3 |

3) Pro kontrolu můžete vyvolat přes filtr přehled Dovolená – DP, doplnění skupiny zpětně do třetice, kam vyplníte zase písmeno **"N"** a již tam neuvidíte nic, což je pro Vás správně.

| Výpis DPP osob doplnění zpětně - Filtr:Dop.(A-Ano,N-výpis) like N |                                                     |        |        |       |    |       |      |               |                    |              |             |            |
|-------------------------------------------------------------------|-----------------------------------------------------|--------|--------|-------|----|-------|------|---------------|--------------------|--------------|-------------|------------|
|                                                                   | Místo pro skupinování za sloupce (přesunem sloupců) |        |        |       |    |       |      |               |                    |              |             |            |
| *                                                                 | A/N                                                 | Stav 🔺 | Období | Osoba | PP | Jméno | Kmen | Skupina Stará | Název staré        | ObdobíZ(Max) | SkupinaNová | Název nové |
| a                                                                 | RBC                                                 | R B C  | =      | =     | =  | RBC   | RBC  | =             | R <mark>B</mark> C | =            | =           | R B C      |
| Γ                                                                 |                                                     |        |        |       |    |       |      |               |                    |              |             |            |

## NIC, žádná osoba

Krásnou dovolenou, pohodové léto, klidné dny a pevné zdraví Vám přeje tým Mezd IMES.